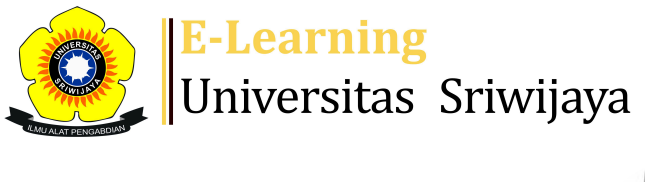

🗶 🗭 OKTAVIANI OKTAVIANI 🗸

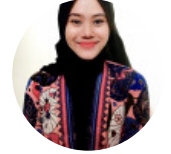

Dashboard > My courses > 2324-02-PPT2210 Pestisida dan Teknik Aplikasi > General > Daftar Hadir Kelas HPT A > Daftar Hadir Kelas HPT A

## 2324-02-PPT2210 Pestisida dan Teknik Aplikasi Daftar

Hadir Kelas HPT A

Ħ

| S   | essions Add ses | sion Report  | Import Export                                                              | Status set Temporary u                         | isers                                 |       |
|-----|-----------------|--------------|----------------------------------------------------------------------------|------------------------------------------------|---------------------------------------|-------|
| Ses | ssions          |              |                                                                            | ✓ All                                          | All past Months V                     | Veeks |
| #   | Date            | Time         | Туре                                                                       | Description                                    | Actio                                 | ns 🗌  |
| 1   | Wed 17 Jan 2024 | 8AM - 9:40AM | Group: 2324-02-<br>PPT2210-L01 Pestisida<br>dan Teknik Aplikasi<br>Kelas A | 196504061990031003; Dr.<br>phil. Ir. Arinafril | e # >                                 | < □   |
| 2   | Wed 24 Jan 2024 | 8AM - 9:40AM | Group: 2324-02-<br>PPT2210-L01 Pestisida<br>dan Teknik Aplikasi<br>Kelas A | 196504061990031003; Dr.<br>phil. Ir. Arinafril | e # >                                 | < □   |
| 3   | Wed 31 Jan 2024 | 8AM - 9:40AM | Group: 2324-02-<br>PPT2210-L01 Pestisida<br>dan Teknik Aplikasi<br>Kelas A | 196504061990031003; Dr.<br>phil. Ir. Arinafril | · • * >                               | < □   |
| 4   | Wed 7 Feb 2024  | 8AM - 9:40AM | Group: 2324-02-<br>PPT2210-L01 Pestisida<br>dan Teknik Aplikasi<br>Kelas A | 196504061990031003; Dr.<br>phil. Ir. Arinafril | · · · · · · · · · · · · · · · · · · · | < □   |
| 5   | Wed 21 Feb 2024 | 8AM - 9:40AM | Group: 2324-02-<br>PPT2210-L01 Pestisida<br>dan Teknik Aplikasi<br>Kelas A | 196504061990031003; Dr.<br>phil. Ir. Arinafril | <u>.</u>                              | < □   |

| #  | Date            | Time         | Туре                                                                       | Description                                    |           | Actions    | i  |
|----|-----------------|--------------|----------------------------------------------------------------------------|------------------------------------------------|-----------|------------|----|
| 6  | Wed 28 Feb 2024 | 8AM - 9:40AM | Group: 2324-02-<br>PPT2210-L01 Pestisida<br>dan Teknik Aplikasi<br>Kelas A | 199810312023212005;<br>Oktaviani, S.P., M.Si   | ¢         | ⇔×         |    |
| 7  | Wed 6 Mar 2024  | 8AM - 9:40AM | Group: 2324-02-<br>PPT2210-L01 Pestisida<br>dan Teknik Aplikasi<br>Kelas A | 199810312023212005;<br>Oktaviani, S.P., M.Si   | ¢         | ⇔×         |    |
| 8  | Wed 13 Mar 2024 | 8AM - 9:40AM | Group: 2324-02-<br>PPT2210-L01 Pestisida<br>dan Teknik Aplikasi<br>Kelas A | 199810312023212005,<br>Oktaviani, S.P., M.Si   | ¢         | ⇔×         |    |
| 9  | Wed 20 Mar 2024 | 8AM - 9:40AM | Group: 2324-02-<br>PPT2210-L01 Pestisida<br>dan Teknik Aplikasi<br>Kelas A | 199810312023212005;<br>Oktaviani, S.P., M.Si   | ¢         | ⇔×         |    |
| 10 | Wed 27 Mar 2024 | 8AM - 9:40AM | Group: 2324-02-<br>PPT2210-L01 Pestisida<br>dan Teknik Aplikasi<br>Kelas A | 199810312023212005;<br>Oktaviani, S.P., M.Si   | ¢         | ⇔×         |    |
| 11 | Wed 3 Apr 2024  | 8AM - 9:40AM | Group: 2324-02-<br>PPT2210-L01 Pestisida<br>dan Teknik Aplikasi<br>Kelas A | 196801111993021001;<br>Dr. Ir. Suwandi, M.Agr. | : Prof. 🧶 | ⇔×         |    |
| 12 | Wed 10 Apr 2024 | 8AM - 9:40AM | Group: 2324-02-<br>PPT2210-L01 Pestisida<br>dan Teknik Aplikasi<br>Kelas A | 196801111993021001;<br>Dr. lr. Suwandi, M.Agr. | : Prof. 🥐 | ⇔×         |    |
| 13 | Wed 17 Apr 2024 | 8AM - 9:40AM | Group: 2324-02-<br>PPT2210-L01 Pestisida<br>dan Teknik Aplikasi<br>Kelas A | 196801111993021001;<br>Dr. Ir. Suwandi, M.Agr. | : Prof. 🧶 | ⇔×         |    |
| 14 | Wed 24 Apr 2024 | 8AM - 9:40AM | Group: 2324-02-<br>PPT2210-L01 Pestisida<br>dan Teknik Aplikasi<br>Kelas A | 196801111993021001;<br>Dr. Ir. Suwandi, M.Agr. | : Prof. 🧶 | ⇔×         |    |
| 15 | Wed 1 May 2024  | 8AM - 9:40AM | Group: 2324-02-<br>PPT2210-L01 Pestisida<br>dan Teknik Aplikasi<br>Kelas A | 196801111993021001;<br>Dr. Ir. Suwandi, M.Agr. | : Prof. 🥐 | ⇔×         |    |
| 16 | Wed 8 May 2024  | 8AM - 9:40AM | Group: 2324-02-<br>PPT2210-L01 Pestisida<br>dan Teknik Aplikasi<br>Kelas A | 196801111993021001;<br>Dr. Ir. Suwandi, M.Agr. | : Prof. 🥐 | ⇔×         |    |
| ?  |                 |              |                                                                            |                                                | Choose    | <b>∼</b> ( | ЭК |

Jump to...

## 🍫 Administration

Attendance administration

- 🏶 Settings
- Locally assigned roles
- 🔎 Permissions
- Check permissions
- **T** Filters
- Lompetency breakdown
- Logs
- 🏦 Backup
- 📩 Restore

Course administration

## 📥 Navigation

Dashboard

🖀 Site home

Site pages

My courses

2324-02-PPT3217 Pestisida dan Lingkungan

2324-02-PPT3212 Budidaya Lebah Madu

2324-02-PPT3209 Vertebrata Hama

2324-02-PPT3210 Entomologi Perkotaan

2324-02-PPT4004 Pengendalian Hayati dan Pengelolaa...

2324-02-PPT2210 Pestisida dan Teknik Aplikasi

Participants

🏆 Badges

Competencies

Grades

General

E Announcements

## 🗞 Daftar Hadir Kelas HPT A

- 🗞 Daftar Hadir Kelas HPT B
- 🕞 RPS Pestisida dan Teknik Aplikasi

🚵 Daftar Hadir Pestisida dan Teknik Aplikasi Kelas PMM

The 1st Lecture. Arinafril. Januari 17, 2024. SLP ...

The 2nd Lecture. January 24, 2024. Arinafril. Pest...

The 3rd Lecture. January 31, 2024. Arinafril. How ...

The 4th Lecture. February 7, 2024. Arinafril. Bota...

The 5th Lecture. Pesticide Toxicology. February 21...

The 6th Lecture. Classification of Pesticide and T...

The 7th Lecture. March 6, 2024. Oktaviani

The 8th Mid Semester. March 14, 2024. Oktaviani

The 9th Fumigation. March 20, 2024. Oktaviani

The 10th Natural Pesticide. March 27, 2024. Oktaviani

11. Fungicide. April 1, 2024. Suwandi

- 12. Fungicide Resistance. April 3, 2024. Suwandi
- 13. Nematicide. April 18, 2024. Suwandi
- 14. Herbicide. April 25, 2024. Suwandi
- 15. Practical Work Pesticide use in the farmer's...
- 16. Final Examination. May 8, 2024. Suwandi
- 2324-02-PPT2209 Karantina Tumbuhan

Courses

(i) Help and documentation